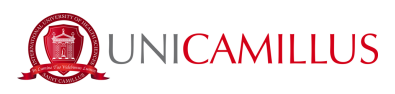

## **GUIDA PER PRE-IMMATRICOLAZIONE**

1. Accedi al portale dello studente (https://unicamillus-studenti.gomp.it/Login/Index).

1.a Nel caso in cui fossi dotato di spid, clicca su "spid">"Entra con SPID" <u>e prosegui dal punto 4 della</u> guida.

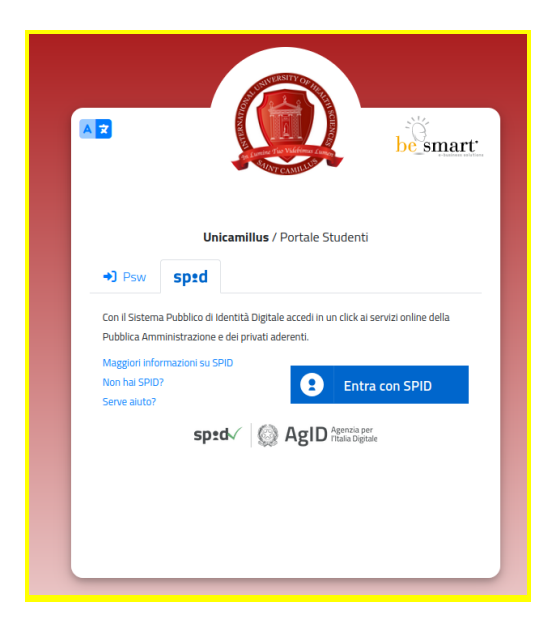

1.b In caso contrario effettua la registrazione cliccando sul tasto "Registrati". <u>Se hai già effettuato la</u> <u>registrazione al portale, prosegui dal punto 4.</u>

| Z C        | be smar               |
|------------|-----------------------|
| Unicemille | re / Portolo Studenti |
| Unicamili  | IS / Portale Studenti |
| Psw Spid   |                       |
| L ID       |                       |
| Password   |                       |
|            | LOGIN +)              |
|            |                       |

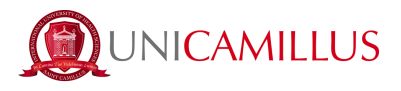

2. Sarai reindirizzato alla pagina di registrazione, dove dovrai inserire tutti i tuoi dati personali, da confermare cliccando sul tasto "Next". Gli studenti nati all'estero dovranno selezionare l'opzione "Stato Estero" nella sezione "Provincia di Nascita" e selezionare la dicitura "studente straniero senza codice fiscale".

|                                  | Nuovo account 🖴+ |                                       |
|----------------------------------|------------------|---------------------------------------|
|                                  |                  |                                       |
|                                  |                  |                                       |
| Nome                             |                  |                                       |
| Companya                         |                  |                                       |
| Cognome                          |                  |                                       |
| Data di nascita                  |                  |                                       |
| gg / mm / aaaa                   |                  |                                       |
| Provincia di nascita             |                  |                                       |
|                                  |                  |                                       |
| Comune o stato estero di nascita |                  |                                       |
|                                  |                  | •                                     |
| Località di nascita              |                  |                                       |
| -                                |                  |                                       |
| Seleziona genere                 |                  | · · · · · · · · · · · · · · · · · · · |
|                                  |                  |                                       |
| Codice fiscale                   |                  |                                       |

3. Una volta ultimata la procedura di registrazione, ti saranno inviate via mail le credenziali per accedere alla tua area personale, che dovrai conservare con cura.

|                                                                                     | Nuovo account 💐 |
|-------------------------------------------------------------------------------------|-----------------|
| Utente creato con successo! I tuoi dati di accesso al portale li riceveral per mali | LOGAN           |
|                                                                                     |                 |

4. Accedi con le credenziali alla tua area personale sul portale dello studente

(<u>https://unicamillus-studenti.gomp.it/Login/Index</u>). Qualora desiderassi cambiare lingua, clicca sul terzo tasto blu a sinistra.

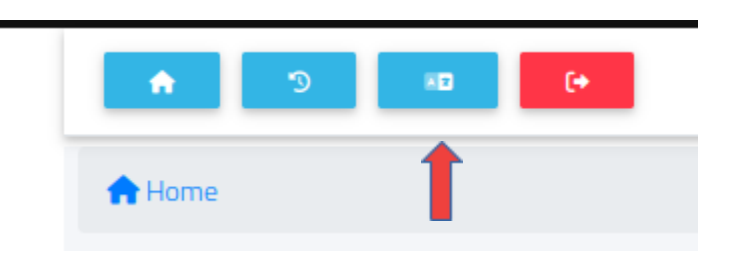

<u>N.B. Se hai bisogno di recuperare le tue credenziali, scrivi una mail all'indirizzo office@unicamillus.org specificando nome, cognome, corso di ammissione.</u>

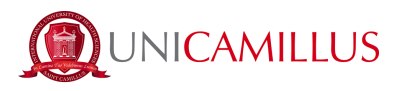

## 5. Nella sezione "Dati personali" puoi inserire e/o modificare i tuoi dati personali.

|                | <b>_</b> +                         |           |                    | 20                      | ¢.          |
|----------------|------------------------------------|-----------|--------------------|-------------------------|-------------|
| Dati personali | Immatricolazioni e Test d'ingresso | Carriere  | Tasse e contributi | Impostazioni e Supporto | Avvi        |
| •              |                                    |           |                    |                         |             |
| Home           |                                    | Dati pe   | rsonali 💷          |                         |             |
|                | <b>M</b>                           | <b>A</b>  |                    | 5                       | 6           |
| Dati anagraf   | ici Residenza                      | Domicilio | Cittadinanza       | Contatti                | La mia foto |
| ė              | 6                                  |           | E                  | 121                     |             |
| C.             | <b>•</b>                           |           |                    | _                       |             |

6. Clicca su "Residenza" per inserire il tuo indirizzo di residenza. Se sei uno studente non comunitario, seleziona il tuo Paese di provenienza nella sezione relativa al comune.

| Home > Dati personali                                                                                                    |            |
|----------------------------------------------------------------------------------------------------|------------|
|                                                                                                    |            |
| Residenza 🕅                                                                                                    |            |
| lo sottoscritto, sotto la mia responsabilità valendomi delle disposizioni di cui all'art. 46 del D.P.R. 28 dicembre 2000, n. 445 e consapevole che in caso di falso vedrò decadere i benefici ottenuti ai sensi dell'art. 75 del D.P.R. sopradetto e incorrerò nelle sanzioni penali previste per le fals<br>dichiarazioni dall'art. 76, del D.P.R. sopradetto, dichiaro la seguente residenza: | ie         |
| Comune o stato estero                                                                                                    |            |
| ROMA (RM )                                                                                                    | *          |
|                                                                                                    |            |
| CAP                                                                                                    | $\bigcirc$ |
|                                                                                                    |            |
| Indirizzo                                                                                                    |            |
|                                                                                                    |            |
| Civico                                                                                                    |            |
|                                                                                                    |            |
| _                                                                                                    | _          |
| SAL SAL                                                                                                    | VA         |

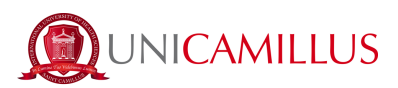

7. Nella sezione "Domicilio" bisogna inserire l'indirizzo di domicilio, che può essere diverso da quello di residenza.

| Turite > Uau persultan                                                                                                    |   |
|----------------------------------------------------------------------------------------------------|---|
| Domicilio 🛖                                                                                                    |   |
| lo sottoscritto, sotto la mia responsabilità valendomi delle disposizioni di cui all'art. 46 del D.P.R. 28 dicembre 2000, n. 445 e consapevole che in caso di falso vedrò decadere i benefici ottenuti ai sensi dell'art. 75 del D.P.R. sopradetto e incorrerò nelle sanzioni penali previste per le false<br>dichiarazioni dall'art. 76, del D.P.R. sopradetto, dichiaro la seguente residenza: |   |
| Comune o stato estero                                                                                                    |   |
| ROMA (RM )                                                                                                    | * |
| CAP                                                                                                    | 0 |
| Indrizzo                                                                                                    |   |
| Civico                                                                                                    |   |
|                                                                                                    |   |
| SALVA                                                                                                    |   |

8. Nella sezione "Cittadinanza" puoi inserire la tua cittadinanza.

| Home > Dati personali                                                                                                    |
|----------------------------------------------------------------------------------------------------|
| Cittadinanza 📕                                                                                                    |
| Io sottoscritto, sotto la mia responsabilità valendomi delle disposizioni di cui all'art. 46 del D.P.R. 28 dicembre 2000, n. 445 e consapevole che in caso di falso vedrò decadere i benefici ottenuti ai sensi dell'art. 75 del D.P.R. sopradetto e incorrerò nelle sanzioni penali previste per le false dichiarazioni dall'art. 76, del D.P.R. sopradetto, dichiaro la seguente cittadinanza: |
| talia                                                                                                    |
| SALUA                                                                                                    |

9. Nella sezione "La mia foto" dovrai caricare una tua foto tessera, che sarà mostrata a sinistra nella tua area personale, e che sarà utilizzata per il tuo badge.

| Home > Dati personali |                                                                                                    |  |
|-----------------------|----------------------------------------------------------------------------------------------------|--|
|                       | La mia foto 🔂                                                                                                    |  |
|                       | Informazioni X (m) 21 V (m) 21 Lagnezza (m) 171 Attezza (m) 171 Retazione long 0 0 0 0 0 0 0 0 0 0 0 0 0 0 0 0 0 0 0 |  |
|                       | Status<br>Status<br>Approvato                                                                                        |  |
| <b>A D C A</b>        | •                                                                                                    |  |

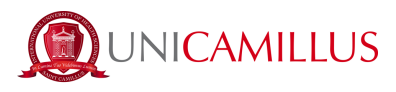

10. Infine, clicca su "Documento identità" per inserire il tuo documento personale, che sia la Carta di Identità, Passaporto, Patente ecc.

| Documento identità 🖄                                                                                                    |                |
|----------------------------------------------------------------------------------------------------|----------------|
|                                                                                                    | ALTRE AZIONI 👻 |
| Tipologia documento                                                                                                    |                |
| Carta d'identità                                                                                                    |                |
| Ente di ritacco                                                                                                    |                |
| aaaa                                                                                                    |                |
| Numero del documenta                                                                                                    |                |
| aaaaa                                                                                                    |                |
| I politi del tierra                                                                                                    |                |
| aaaaa                                                                                                    |                |
| Teta di Revo                                                                                                    |                |
| 01/02/2021                                                                                                    |                |
| The distribution                                                                                                    |                |
| Jin 11 June 11 June 11 |                |
| File allegato alla dichiarazione:                                                                                                    |                |
|                                                                                                    |                |

<u>N.B. Gli studenti che volessero aggiungere una dichiarazione di disabilità e/o DSA (Disturbo Specifico dell'Apprendimento), possono farlo nella sezione "Dati personali">"Invalidità" e "Dati Personali">"DSA".</u>

11. Dopo aver inserito i tuoi dati personali, torna alla Homepage e segui il percorso "Immatricolazioni e Test d'Ingresso">"Corsi di laurea triennale e ciclo unico"

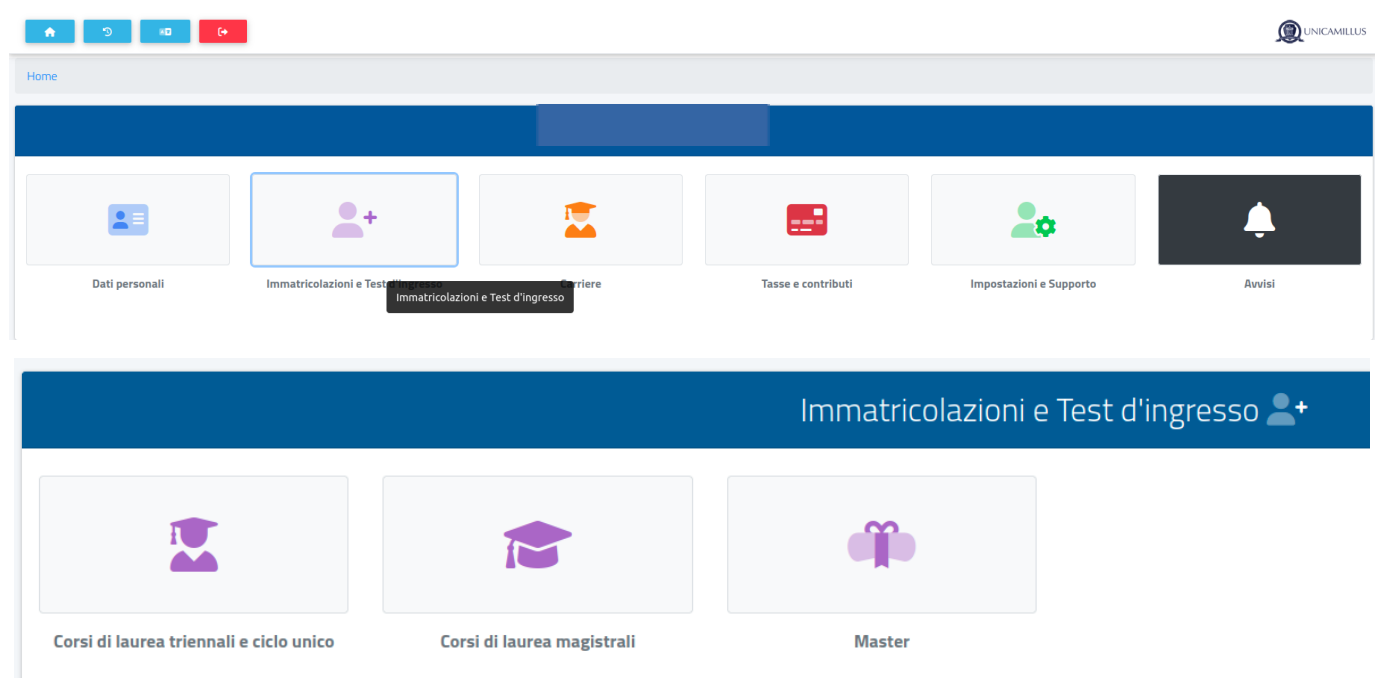

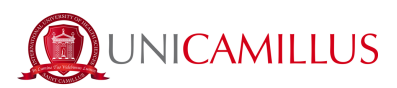

## 11.a Seleziona "Preimmatricolazione"

| Corsi di laurea triennali e ciclo unico 🔀          |                     |                                             |                             |                                             |
|----------------------------------------------------|---------------------|---------------------------------------------|-----------------------------|---------------------------------------------|
| ?                                                  |                     |                                             |                             | *                                           |
| Valutazione preventiva della carriera<br>pregressa | Preimmatricolazione | Bandi di ammissione a numero<br>programmato | Domanda di immatricolazione | Upload della domanda di<br>immatricolazione |
|                                                    |                     |                                             |                             |                                             |
|                                                    |                     |                                             | (                           | 1                                           |

12. Seleziona il corso di ammissione e clicca sul tasto blu a destra

13. Se il sistema mostra questo messaggio in rosso, dovrai inserire alcuni dati personali mancanti: torna alla Homepage, vai in "Dati personali" e inserisci le informazioni richieste nelle sezioni "Residenza", "Domicilio", "Cittadinanza", "La mia foto" e "Documento identità".

| Home > Immatricolazioni e test > Triennali e ciclo unico                                                                                                    |              |  |
|----------------------------------------------------------------------------------------------------|--------------|--|
|                                                                                                    | Enrollment 🍃 |  |
| Errori Errori     Residence has not been added     Domicile has not been added     Domicile has not been added     Citzership has not been added. This information is mandatory.     The Identity Document has not been added     Photo not uploaded. |              |  |
|                                                                                                    |              |  |

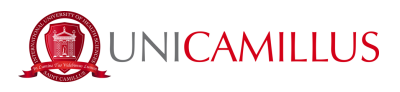

14. Tornando alla sezione di riferimento, ti sarà mostrata la denominazione del bando per cui si desidera completare la preimmatricolazione.

Nella sezione "Dichiarazioni" dovrai effettuare la scelta del corso per la preimmatricolazione. La selezione è obbligatoria, e in sua mancanza non sarà possibile inoltrare la domanda di preimmatricolazione.

N.B. Il nome del corso deve coincidere con quello indicato alla voce "denominazione". Qualora la selezione avvenga per un corso cui non si risulta ammessi, la pre-immatricolazione sarà invalidata.

|                                                                                                    | Corso di laurea |
|----------------------------------------------------------------------------------------------------|-----------------|
| Denominazione<br>Corso di Laurea Magistrale a Ciclo Unico in Medicina e Chirurgia in lingua inglese - Preimmatricolazione Studenti UE                       |                 |
|                                                                                                    | Dichiarazioni   |
| Scelta corso di preimmatricolazione<br>Corso di Laurea Magistrale a Ciclo Unico in Medicina e Chirurgia in lingua inglese - Preimmatricolazione Studenti UE |                 |

15. Dopo questo step, troverai la sezione "Modelli": qui dovrai scaricare il documento fornito, che dovrà poi essere *obbligatoriamente* compilato, datato, firmato e ricaricato cliccando sul tasto grigio "Sfoglia...".

N.B. Il file dovrà essere obbligatoriamente in formato PDF e non dovrà superare le dimensioni di 30MB

|  | Modelli (.pdf)                                                               |
|--|------------------------------------------------------------------------------|
|  | Di seguito è possibile inserire le dichiarazioni legate all'immatricolazione |
|  | Declaration of Acknowledgement (obbligatorio/mandatory)                      |
|  | Sfoglia Nessun file selezionato.                                             |
|  |                                                                              |

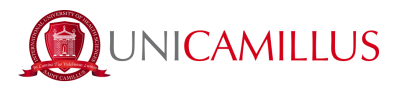

16. Dopo aver effettuato l'upload del documento, troverai indicazioni sulle somme da corrispondere per il perfezionamento della preimmatricolazione.

Per completare l'invio della domanda di preimmatricolazione, clicca sul tasto blu "Avanti" in basso a destra.

|                                                                                                    | Pagamenti da | effettuare |         |                     |
|----------------------------------------------------------------------------------------------------|--------------|------------|---------|---------------------|
|                                                                                                    |              |            |         |                     |
| Codice                                                                                                   | Causale      |            | Importo | Scadenza            |
| PREIM - Corsi di Laurea in Professioni Sanitarie in lingua inglese - Preimmatricolazione Studenti NON UE |              |            | 1500 €  | 24/02/2022 13:00:00 |
|                                                                                                    |              |            |         |                     |
| INDIETRO                                                                                                 |              |            |         |                     |

17. A questo punto il sistema genererà automaticamente la domanda di preimmatricolazione al corso di interesse, che dovrà essere inoltrata cliccando sul tasto blu "Avanti".

| CHJ                                                      | EDE                                                   |
|----------------------------------------------------------|-------------------------------------------------------|
| la preimmatricolazione al corso CORSO DI LAUREA MAGISTRA | LE A CICLO UNICO IN MEDICINA E CHIRURGIA IN LINGUA    |
| INGLESE - PREIMMATRICOLAZIONE STUDENTI UE                |                                                       |
| DICF                                                     | HARA                                                  |
| I dati personali saranno trattati nel rispetto delle nor | me di legge sulla privacy (art. 13 del Regolamento UE |
| 2016/679 e art. 13 del D. Lgs. 196/2003 e ss.mm.ii.)     |                                                       |
|                                                          |                                                       |
|                                                          |                                                       |
|                                                          |                                                       |
|                                                          |                                                       |

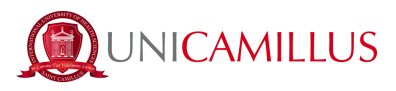

Una volta inoltrata, potrai scaricare la ricevuta cliccando sul tasto blu "Scarica la ricevuta".

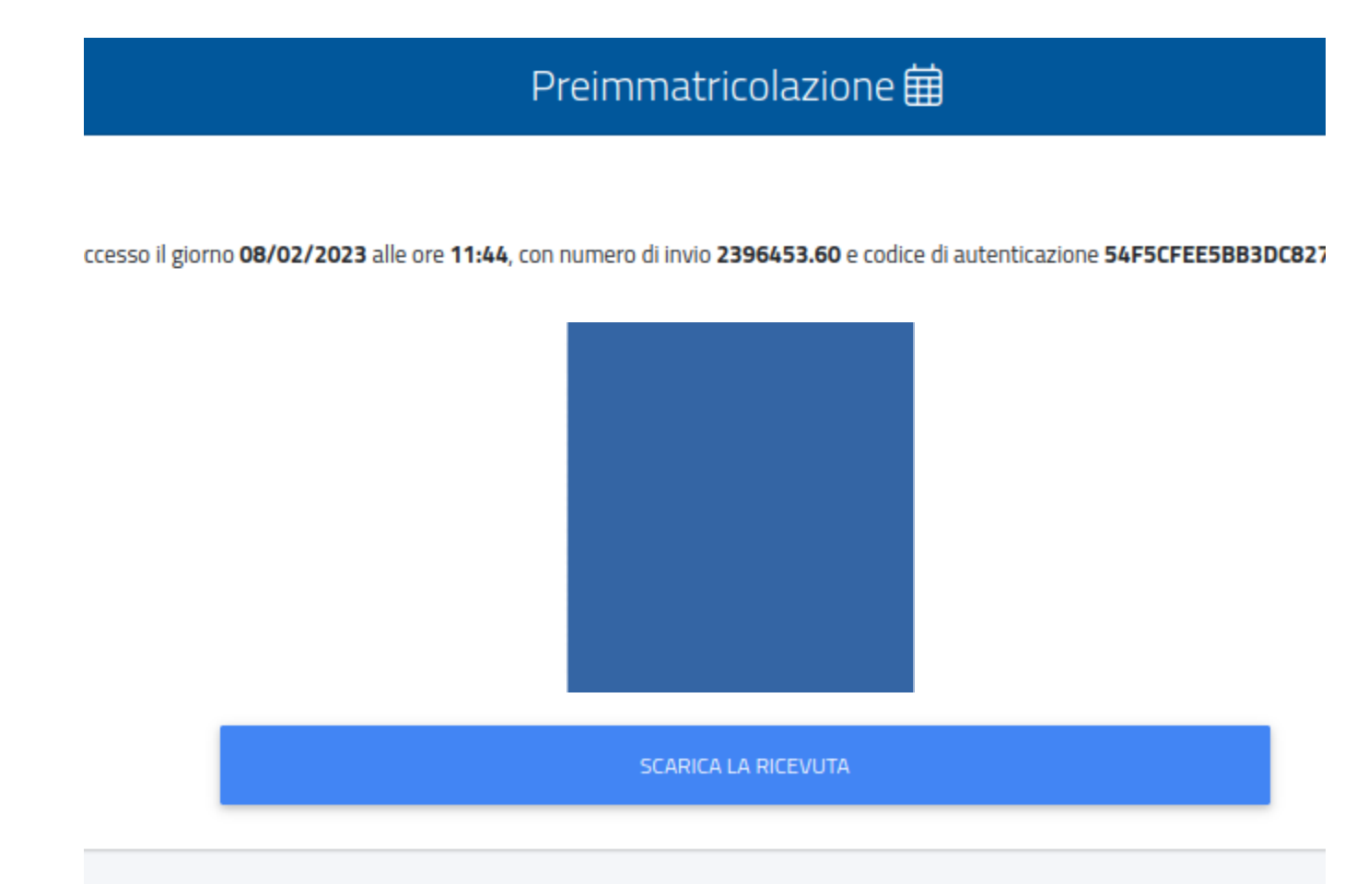

18. Per perfezionare la tua preimmatricolazione, torna in Homepage e segui il percorso "Tasse e contributi">"Pagamenti".

| Home      |         |                       |
|-----------|---------|-----------------------|
|           |         | PROVE DI AMMISSIONE 🇰 |
|           |         |                       |
| Pagamenti | Esoneri |                       |

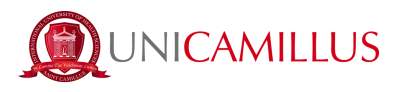

19. Nella sezione "Pagamenti" potrai visualizzare i pagamenti previsti. Successivamente all'immatricolazione, in questa sezione saranno visibili anche tutte le rate universitarie e le relative scadenze per l'anno accademico.

Gli importi dovranno essere corrisposti spuntando la casella alla sinistra della rata di interesse e selezionando il metodo di pagamento.

| Pagamenti 🔤 |                                                                                                    |             |            |            |      |  |  |  |
|-------------|----------------------------------------------------------------------------------------------------|-------------|------------|------------|------|--|--|--|
| )a pagare   |                                                                                                    |             |            | ALTRE AZIO | NI - |  |  |  |
|             | Descrizione                                                                                                    | Importo (€) | Scadenza   |            |      |  |  |  |
|             | PREIM - Corso di Laurea Magistrale a Ciclo Unico in Medicina e Chirurgia in lingua inglese - Preimmatricolazione Studenti<br>UE<br>2023/2024 | 7.000,00    | 23/02/2023 | pagoPA     | ₩.   |  |  |  |
|             | Totale                                                                                                    | 7.000,00    |            |            |      |  |  |  |

19.a Cliccando sul tasto "pagoPA" sarai reindirizzato al sito di pagoPA, dove potrai pagare tramite PayPal, Satispay, carta di debito/credito/bancomat, o inserendo i dati del tuo conto corrente.

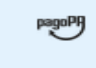

19.b Cliccando sul tasto a destra scaricherai il file PDF del bollettino CBILL, contenente tutte le informazioni per il pagamento, che potrai utilizzare per pagare dalle app di home banking oppure in qualsiasi esercizio convenzionato in Italia (uffici postali, sportelli di banca, tabacchi, edicole,

supermercati, ecc).

20. Una volta effettuato il pagamento previsto per la preimmatricolazione, la procedura sarà terminata.

## <u>PER QUALSIASI PROBLEMA SEI INVITATO A CONTATTARE LA SEGRETERIA STUDENTI</u> <u>AL NUMERO +39 06400640 OPPURE TRAMITE EMAIL ALL'INDIRIZZO</u> <u>office@unicamillus.org</u>